## Anleitung Online – Registrierung

Wenn sie sich als IPA-Mitglied bewerben möchten, sei hier eine folgende Anleitung geboten: Voraussetzung lt. Statuten:

Sie sind ein/e im Aktiv- oder Ruhestand befindliche/r Angehörige/r der Bundespolizei, Justizwache, Finanzpolizei, Zollverwaltung oder eines Organes der öffentlichen Sicherheit.

Sollten diese Voraussetzungen zutreffen bitte sich auf <u>https://mvo.ipa.at/Login</u> einzuloggen. Dann klicken Sie bitte hierauf

| IPA Mitgliedsverwaltung<br>Geben Sie bitte Ihren Benutzernamen und Ihr Passwort ein.<br>Alle Daten werden verschlüsselt übertragen.<br>Sie sind bereits Mitglied der IPA und wollen nun Zugang zur<br>Mitgliederverwaltung, um in ihre Daten einzusehen oder um<br>ihre Daten abzuändern bzw. zu ergänzen ?<br>Dann setzen Sie sich bitte unter Angabe Ihres Namens, Ihrer<br>EDV-Zahl und/oder Ihrer Mitgliedsnummer und ihrer<br>Organisation (z.B. Verbindungsstelle Graz) mit ihrem<br>zuständigen IPA Datenofieger oder mit den Administratoren | Benutzername Passwort Login Zugangsdaten vergessen? |
|----------------------------------------------------------------------------------------------------|-----------------------------------------------------|
| in Verbindung.<br>Sie wollen Mach, Standard Orwereichische Sektion,<br>werden: Dann klicken Sie bitte hier!<br>Weitere Infos                                                                                                    |                                                     |

Es erscheint ein Fenster einer vorgeschlagenen IPA-Verbindungsstelle

## IPA Mitgliederverwaltung

| Die Online-Registrierung ist | nur in folgenden Organisationen möglich: |           |
|------------------------------|------------------------------------------|-----------|
| Organisation                 | 100 Burgenland                           | ×         |
|                              | Registrieren                             |           |
|                              |                                          |           |
|                              |                                          |           |
|                              |                                          | © 2015/16 |
|                              |                                          |           |

Um die gewünschte Verbindungsstelle zu wählen, klicke auf den Pféil um die gewünschte Verbindungsstelle zu wählen. Es erscheinen sämtliche Organisationen, aus denen sie wählen können, einer dieser beizutreten.

Sie haben eine Verbindungsstelle ausgewählt, dann schaut das in etwa so aus:

| Organisation |              |   |
|--------------|--------------|---|
| C. Brunner   | 605 Graz     | ~ |
|              | Registrieren |   |
|              |              |   |

Es wird ein neues Fenster erscheinen, welches die Eingabe ihrer Daten erfordert.

Nun zur Eingabe ihrer Daten:

Bitte füllen sie sämtliche Registerkarten so vollständig wie möglich aus.

- 1. Persönliche Daten
- 2. Erreichbarkeit
- 3. Mitgliedsdaten
- 4. Zahlungsdaten (bei Vorhandensein eines Abbuchungsauftrages entfällt der 1. Mitgliedsbeitrag)
- 5. Publikationen

Sollte es übersehen worden sein, ein Pflichtfeld auszufüllen, so würde im Reiter ein rotes **x** aufscheinen, um die Daten korrigieren zu können.

| Personliche Daten | Erreichbarkei | : Adressdaten | Mitgliedsdaten | Zahlungsdaten | Publikationen |   |
|-------------------|---------------|---------------|----------------|---------------|---------------|---|
|                   |               |               |                |               |               | ( |
|                   | Anrede        | lerr          |                | ~             |               |   |
|                   | Titel         |               |                | Auswählen     |               |   |
|                   | Vorname *     |               |                |               |               |   |
| Ν                 | lachname *    |               |                |               |               |   |
| Titel r           | achgestellt   |               |                | Auswählen     |               |   |
| Benu              | tzername *    |               |                |               |               |   |
| Gebu              | rtsdatum *    |               |                | <b>ö</b> /    |               |   |

Klicken sie danach auf "Weiter"

Um eine Aufnahme in die IPA zu ermöglichen, ist es Voraussetzung, dass sämtliche Einverständnisse in diesem Formular bewilligt und angehakt werden. Wenn sämtliche Angaben erfolgreich eingegeben und registriert wurden, klicken sie bitte am Ende links unten auf "Registrieren".

Nach erfolgter Registrierung sollten sie eine Bestätigungs-E-Mail mit ihren Daten erhalten. Weiters ist dieser Bestätigung im Anhang das Beitrittsformular der Beitrittserklärung beigefügt. **(Nur für Neubeitritte der Landesgruppe Steiermark gilt folgende weitere Vorgangsweise:** Bitte übergeben sie dieses Formular ausgedruckt und unterschrieben an ihren Betreuer, oder senden sie es, eingescannt, an ihre bevorzugte Verbindungsstelle.)

Danach wird das Aufnahmeverfahren erfolgen.

Nach positiver Aufnahme in die IPA erhalten sie noch einmal eine E-Mail-Verständigung mit dem Betreff: Benutzer freigegeben.

Ebenso erhalten sie eine SMS-Nachricht mit ihrem Benutzernamen und einem Passwort, welches ihnen Zugang zu ihren Daten in der IPA-Mitgliederverwaltung (MVO) gestattet. Dort könnten sie selbst weitere Daten einfügen, oder bestehende Daten korrigieren. Auch eine Änderung ihres Passwortes ist dort möglich.